# Официальное руководство пользователя по MIUI V5

# Установка прошивки MIUI на Android-устройство

Процесс установки прошивки MIUI может незначительно варьироваться в зависимости от типа используемого устройства. Если Вы используете устройство Xiaomi, посетите официальный сайт Xiaomi.eu, на котором представлено множество инструкций по установке дополнительной памяти. (http://miuiandroid.com/miui-xiaomi-guides/)

Установить внешнюю память на другие Android устройства также довольно просто. На Википедии существует отдельная статья от разработчика об установке вешней памяти на Android устройства.

(http://forum.xda-developers.com/wiki/Flashing\_Guide\_-\_Android#ROM\_Flashing)

Самую свежую версию прошивки всегда можно скачать на официальном сайте MIUI. (http://en.miui.com/)

## Приступая к работе

Прошивка MIUI установлена, устройство включено - поздравляем, самая сложная часть позади! Итак, после установки прошивки на экране отображается окно приветствия, на котором следует выбрать язык. Выбрав язык, нажмите на кнопку «Продолжить» и из списка беспроводных подключений выберите доступную сеть WiFi.

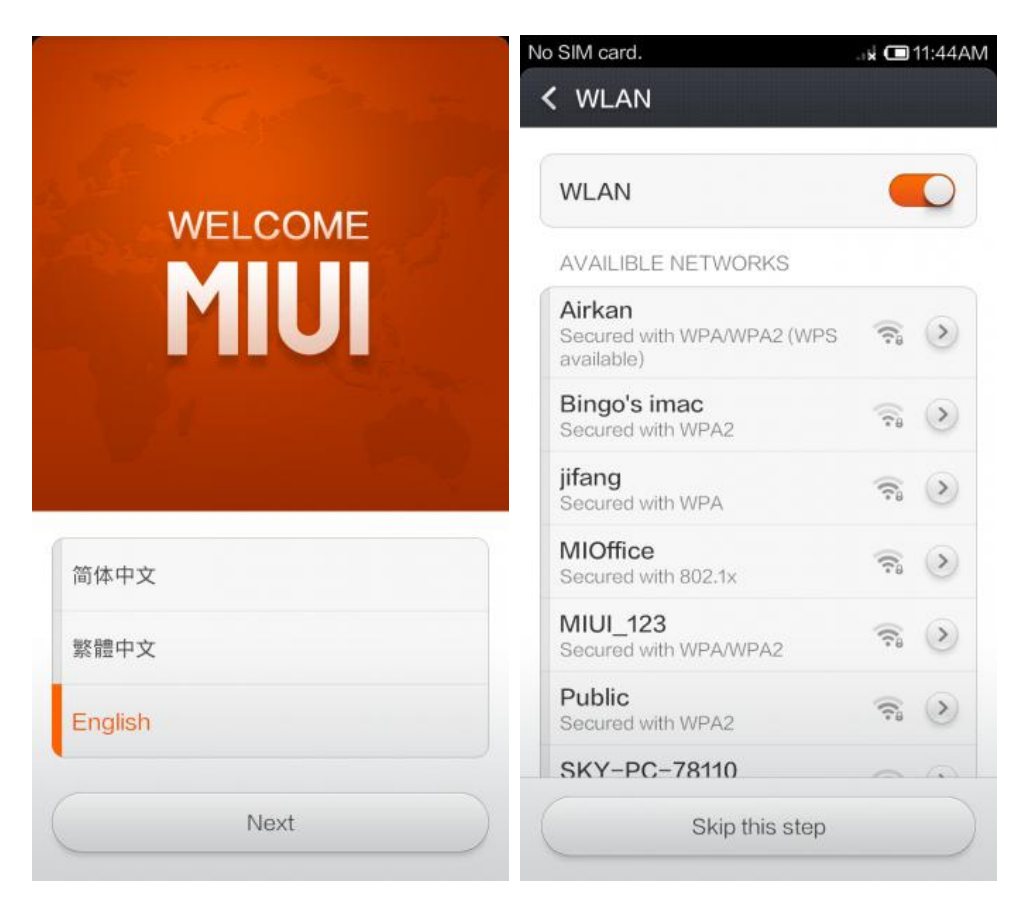

Совершив подключение к беспроводной сети WiFi, нажмите на кнопку «Продолжить». На экране отобразится окно настроек SIM карты. Если SIM карта не вставлена (или вставлена неверно), выключите устройство, чтобы вставить SIM карту, или нажмите на кнопку «Продолжить», чтобы пропустить данный шаг.

| o SIM card.                                       | 🛜 🖬 🗖 11:45AM | No SIM card.                                       | 41K/s 穼 🖬 🗖 11:45AM                                                   |
|---------------------------------------------------|---------------|----------------------------------------------------|-----------------------------------------------------------------------|
| < WLAN                                            |               | < SIM card                                         |                                                                       |
| WLAN                                              |               | No SIM card<br>Unfortunately, y<br>account without | <mark>d detected</mark><br>rou can't set up a Xiaomi<br>t a SIM card. |
| AVAILIBLE NETWORKS                                |               |                                                    |                                                                       |
| Airkan<br>Secured with WPA/WPA2 (WP<br>available) | s 🗟 🔊         |                                                    |                                                                       |
| Bingo's imac<br>Secured with WPA2                 | <b>*</b>      |                                                    |                                                                       |
| jifang<br>Secured with WPA                        | <b>R</b>      |                                                    |                                                                       |
| MIOffice<br>Secured with 802.1x                   | <b>R</b>      |                                                    |                                                                       |
| Public<br>Connected                               | <b>R</b>      |                                                    |                                                                       |
| XiaoMi_2G                                         | ?             |                                                    | Power off                                                             |
| 01                                                |               |                                                    |                                                                       |
| Next                                              |               |                                                    | Continue                                                              |

Далее, если SIM карта установлена успешно, на экране отобразится окно настройки аккаунта Xiaomi (в случае, если SIM карта не установлена, аккаунт можно будет настроить позже в настройках). Аккаунт Xiaomi позволяет в полной мере насладиться всеми преимуществами прошивки MIUI, в числе которых бесплатное хранение до 10ГБ на iCloud, синхронизация сообщений и контактов между устройствами, обмен фотографиями и резервное копирование пользовательских данных устройства. Аккаунты Xiaomi совершенно бесплатные (плата может взиматься разве что за передачу данных, что предусмотрено провайдером). Зарегистрироваться можно через номер телефона или адрес электронной почты.

| No SIM card.  0.33K/s 😤 🙀 🔳 11:48AM                          | No SIM card.  0.36K/s 😤 🗤 💷 11:48AM                                        |
|--------------------------------------------------------------|----------------------------------------------------------------------------|
| Xiaomi account                                               | 🕻 Sign up                                                                  |
| Sync and back up your contacts, messages, photos, and notes. | Sign up via phone (recommended)                                            |
|                                                              | Sign up via email                                                          |
|                                                              | By signing up, you are agreeing to the Terms of service and Privacy policy |
| Existing account                                             |                                                                            |
| New                                                          | Next                                                                       |

На следующем открывшемся окне отобразится информация о свободном месте на MIUI в зависимости от количества использованных данных. Данная функция поможет Вам проконтролировать расход трафика на устройстве, уведомит Вас в случае превышения ежемесячного лимита и может даже автоматически прервать подключение к интернету по SIM-карте для предотвращения дополнительных затрат. Когда настройка данных будет завершена, у Вас появится возможность настроить доступ встроенных приложений к информации о Вашем местонахождении (для карт, прогноза погоды и пр.), а также управлять доступом к сообществу пользователей Xiaomi, куда можно анонимно присылать результаты диагностики и пользовательские данные.

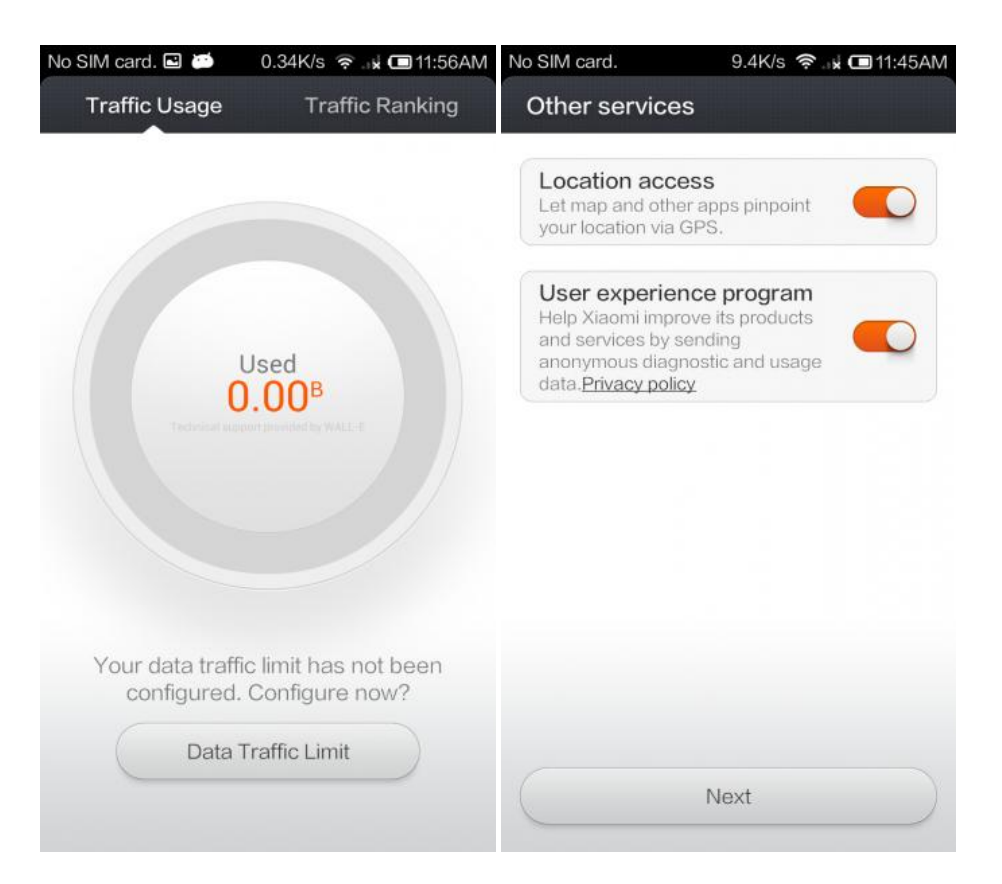

#### Теперь Вы готовы начать работу с МІШ!

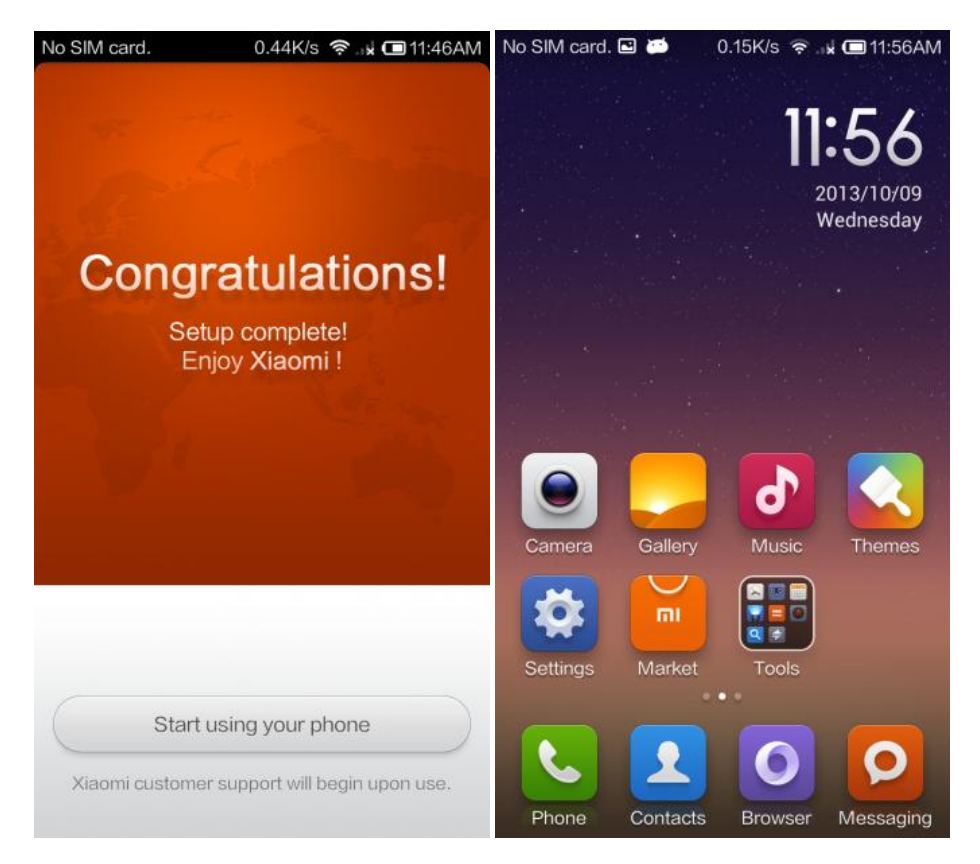

### Импорт контактов

Для просмотра списка контактов нажмите на иконку «Контакты». В том случае, если на устройстве нет ни одного контакта, на экране отобразится список возможных действий, среди которых: Войти в учетную запись, Импорт контактов с файла, Импорт контактов с другого устройства и Создание нового контакта.

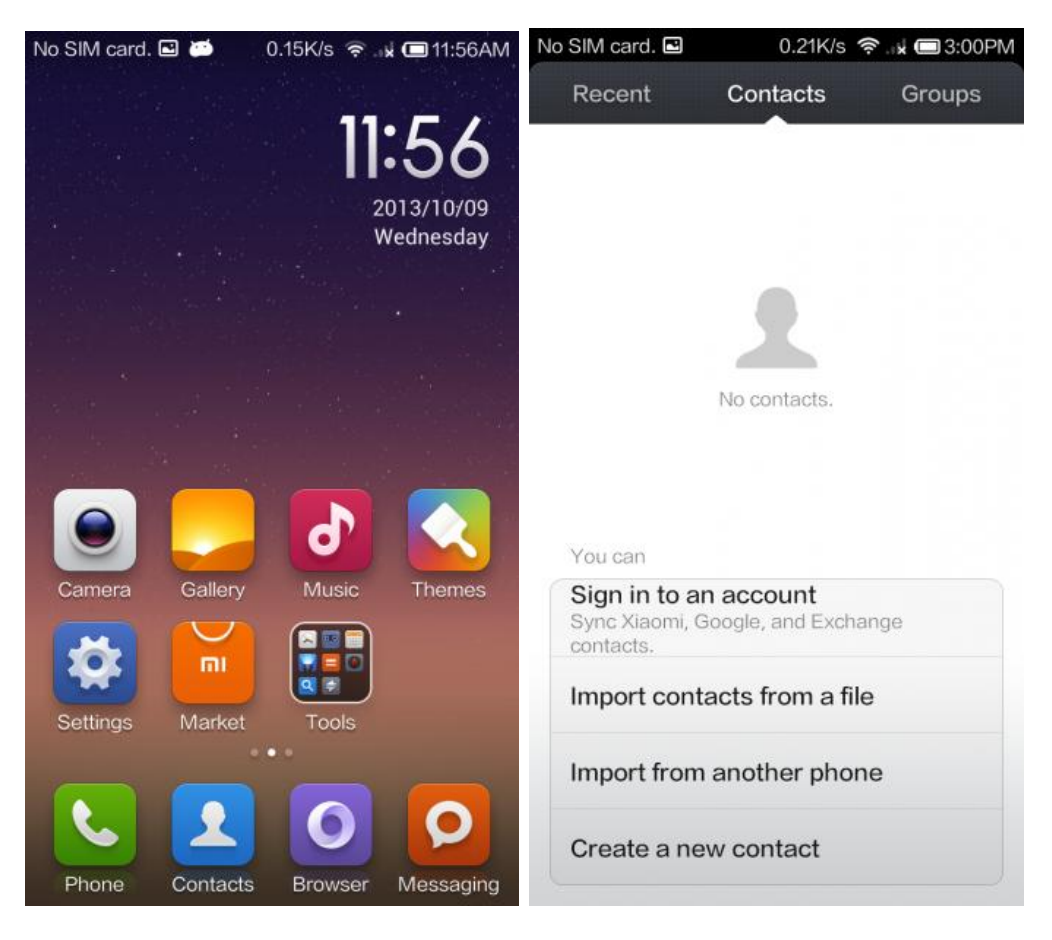

Для того, чтоб импортировать контакты после добавления нескольких контактов, нажмите на кнопку «Меню» и выберите пункт «Импорт/Экспорт». В данном меню представлены подробные инструкции к импорту контактов с различных устройств. Для начала импортирования контактов нажмите на кнопку «Импорт».

| No SIM card. 🖬    | 0.18K/s 🛜 . | 🖬 🖾 3:06PM  | No SIM card. 🖬                               | 0.70K/s 💋 🎅 🐋 🗖         | 3:06PM |  |
|-------------------|-------------|-------------|----------------------------------------------|-------------------------|--------|--|
| Recent Con        | tacts       | Groups      | Settings                                     |                         |        |  |
| Q 1 contacts      |             | )           | Location<br>Show contact loc<br>country code | cation, don't auto-dial | >      |  |
| Set up my profile |             |             | PHONE                                        |                         |        |  |
| (No name)         |             | 0<br>D<br>F | Dial pad tone                                | es                      | >      |  |
|                   |             | G<br>H<br>I | Record settin                                | ngs                     | >      |  |
|                   |             | K<br>L      | Automatic IP<br>Disabled                     | prefix                  | >      |  |
|                   |             | 0<br>P      | Call settings                                |                         | >      |  |
|                   |             | A<br>S<br>T | CONTACTS                                     |                         |        |  |
| Import/export     |             |             | Import/Expor                                 | rt contacts             | >      |  |
| Accounts          |             |             | Display prefe                                | erences                 | >      |  |
| Settings          |             |             | Organize cor                                 | ntacts                  | >      |  |

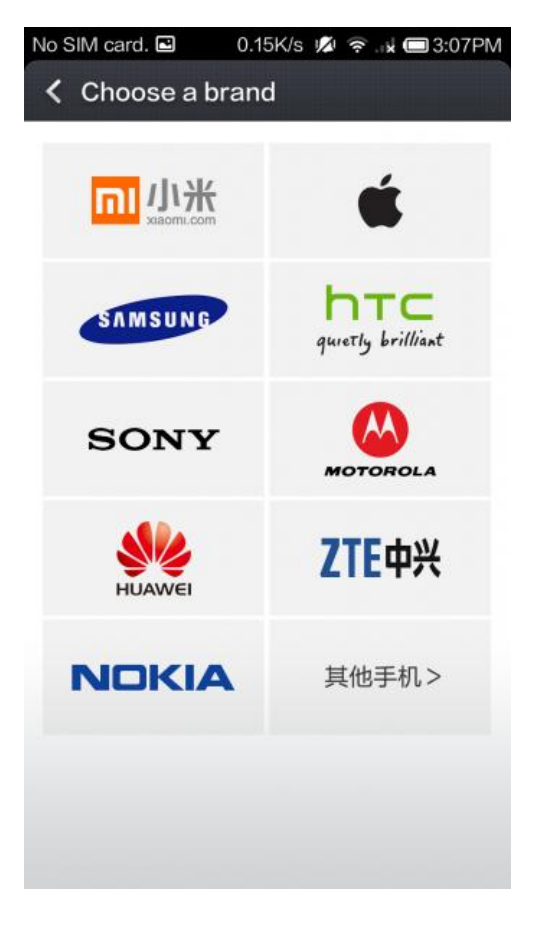

# Настройте главный экран на Ваш вкус

Чтобы переместить приложение или виджет, нажмите на объект и удерживайте его, пока в верхней части экрана не появится мусорная корзина. Затем перетащите значок на новое место и отпустите.

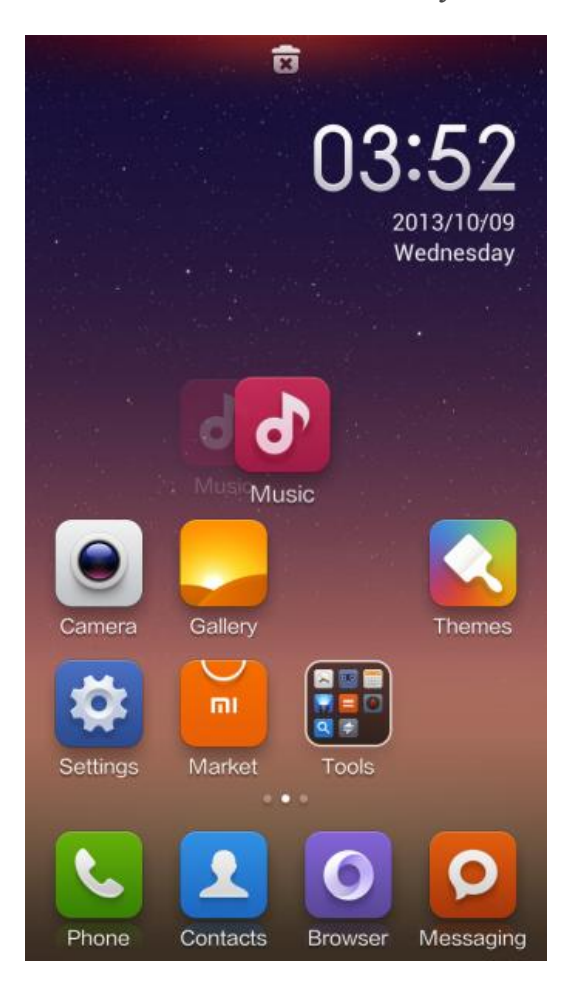

Настроить главный экран можно при помощи двух пальцев (растягивая и сжимая изображение). Совершить индивидуальную настройку также возможно в меню «Настройки» (как показано ниже на изображении справа).

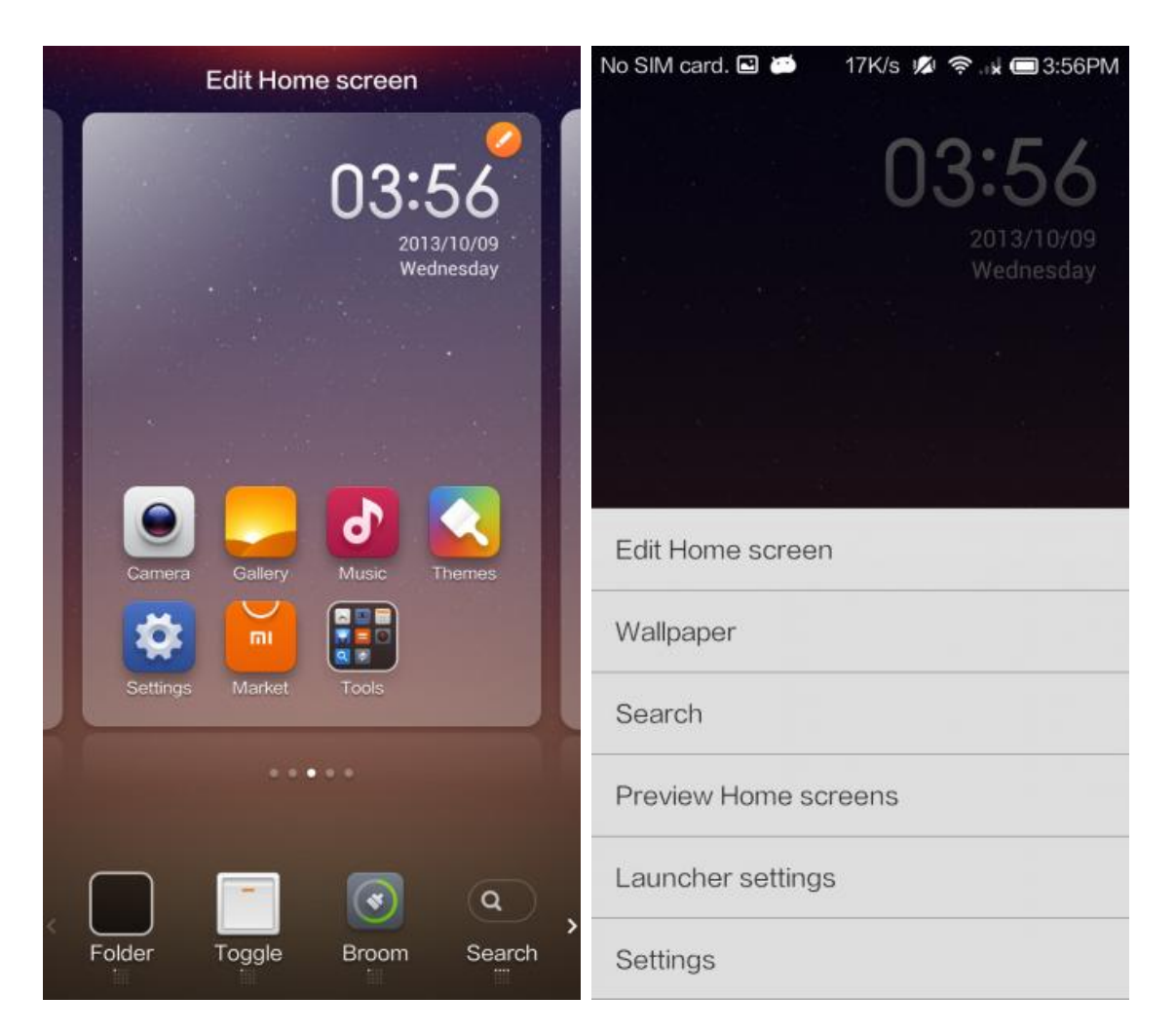

Чтобы просмотреть все вкладки Главного экрана, зажмите экран одновременно тремя пальцами. Для выхода из режима просмотра нажмите на одном из экранов. Окно просмотра вкладок также доступно в меню «Настройки» (что представлено на правом изображении выше). Чтобы изменить порядок отображения вкладок, нажмите на Главный экран и удерживайте его, после чего перетащите вкладку на нужную позицию. Нажмите на иконку Главного экрана на той вкладке, которую следует сделать главной (данная вкладка будет открываться при нажатии на кнопку «Домой»).

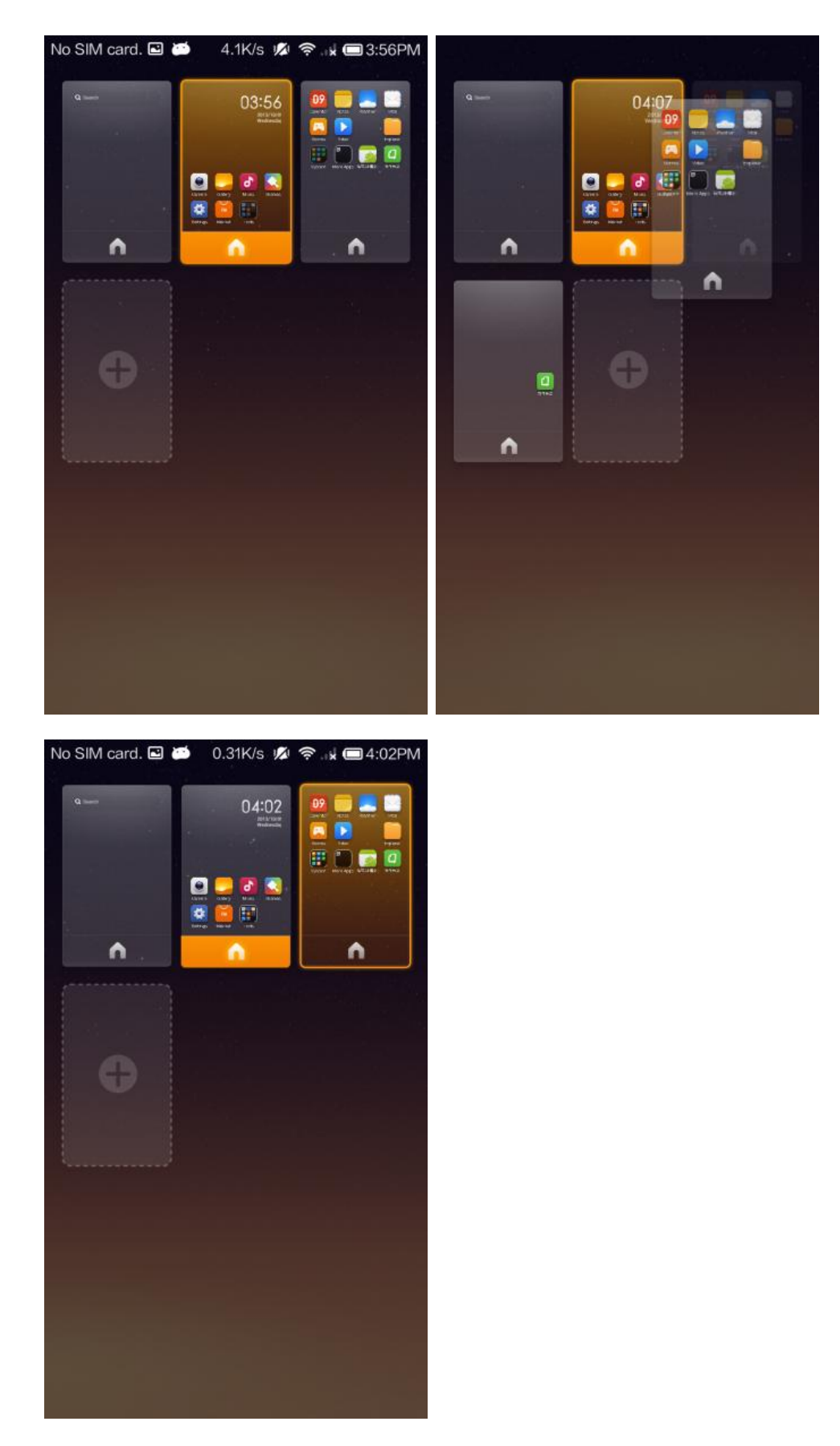

Еще один совет: чтобы быстро навести порядок на определенной вкладке, перейдите в режим редактирования Главного экрана (путем нажатия на него одновременно двумя пальцами) и встряхните устройство трижды. Ниже представлены два изображения: левое – до, правое – после.

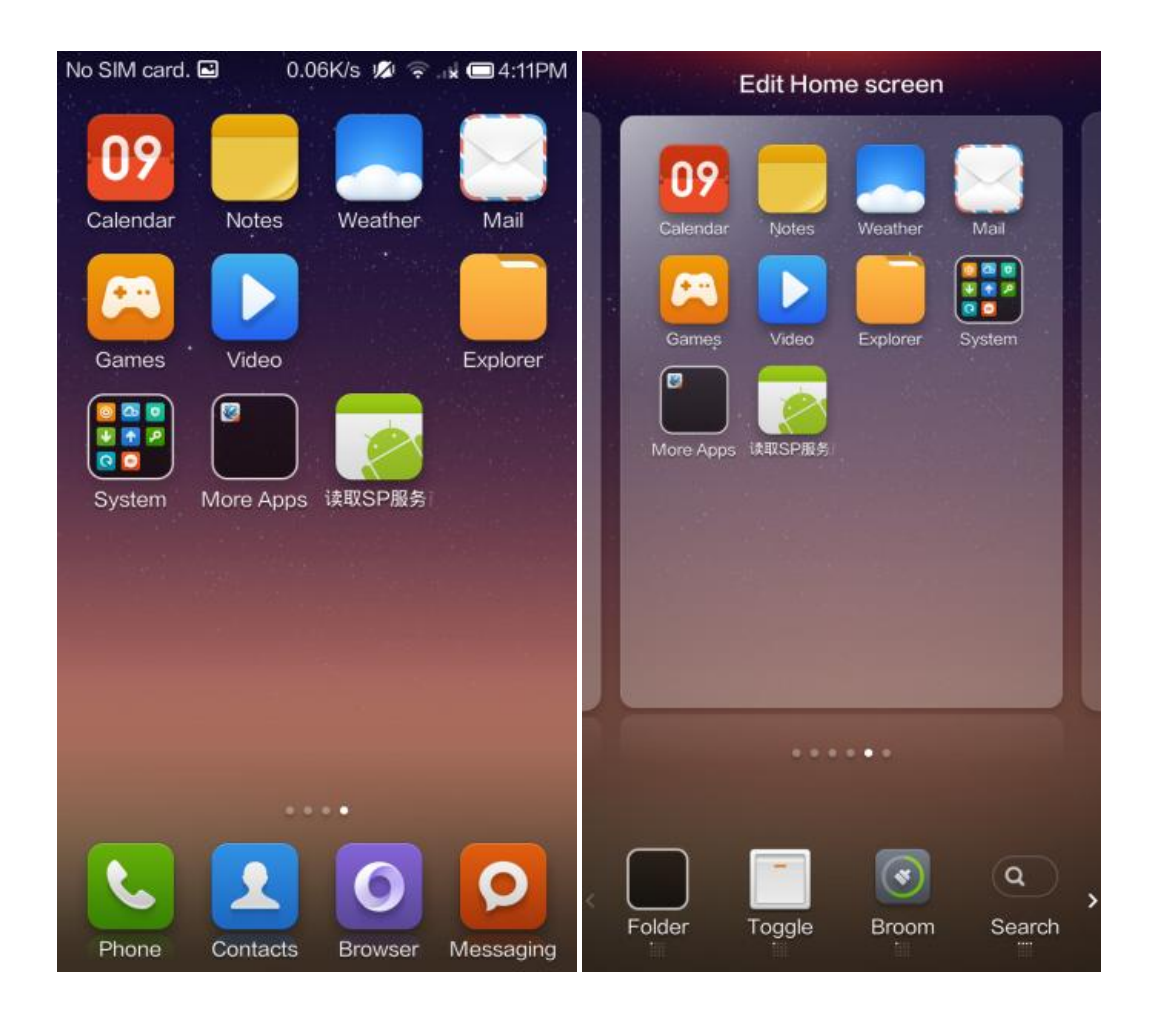

## Установка приложений и сервисов Google

К сожалению, большинство приложений и сервисов от компании Kingsoft, которая является партнером Xiaomi, недоступны за пределами материковой части Китая, а приложения от Xiaomi работают немного замедленно. Но не переживайте: все Ваши любимые приложения от Google отменно работают на прошивке MIUI.

Убедитесь в том, что Вы используете официальную версию прошивки (которую можно найти на сайте <u>http://en.miui.com/download.html</u>). После чего загрузите приложение «Google Installer» (которое является основой служб Google, Play Store и управления Вашим Google аккаунтом), а также приложение «Google App Installer». Оба приложения можно скачать по ссылкам:

<u>Google app installer 1.0.apk</u> <u>http://en.miui.com/forum.php?mod=attachment&aid=MzQzOTV8N2U1ZDg5N2R8MT</u> <u>QwOTgxOTU3MnwwfDg5OTA%3D</u>

<u>Google service framework 1.2.apk</u> <u>http://en.miui.com/forum.php?mod=attachment&aid=MzQzOTd8ZDg2ODQ3ZTB8MT</u> <u>QwOTgxOTU3MnwwfDg5OTA%3D</u> А теперь давайте откроем список встроенных на MIUI приложений > ROOT > и откроем пункт «Управление доступом».

| •••                             | 1.1K/s 💋                                          | 奈 . II 🗖 9:30PM                                                 | No SIM card. ••• 🖻                    | 0.25K/s 💋 🤶                        | 🖬 🖾 8:13PM |
|---------------------------------|---------------------------------------------------|-----------------------------------------------------------------|---------------------------------------|------------------------------------|------------|
|                                 |                                                   |                                                                 | Permissions                           | Apps                               | Log        |
|                                 | System                                            | 10.0                                                            | Manage app per<br>Monitoring apps for | ermissions<br>r security and prive | acy >      |
| MiCloud<br>Backup<br>Auto-start | Downloads<br>Downloads<br>Password<br>Permission: | Virus scanr<br>Official<br>Data Usage<br>Data Usage<br>Feedback | ROOT<br>Manage ROOT pe                | mission                            | >          |
| SIM Toolkit                     | Blocklist se                                      | 2                                                               | Powered t                             | by LBE Privacy Gu                  | ard        |
|                                 |                                                   |                                                                 |                                       |                                    |            |

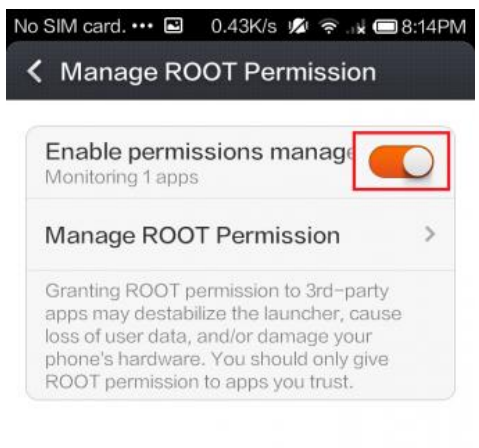

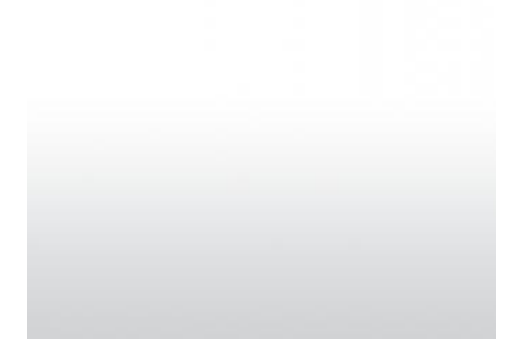

Далее следует установить приложение «Google Installer» (разноцветная иконка с изображением молнии). Для начала работы нажмите на большую синюю кнопку в центре. Когда MIUI оповестит Вас об открытии доступа приложения к Google ROOT, отметьте галочкой пункт «Запомнить выбор».

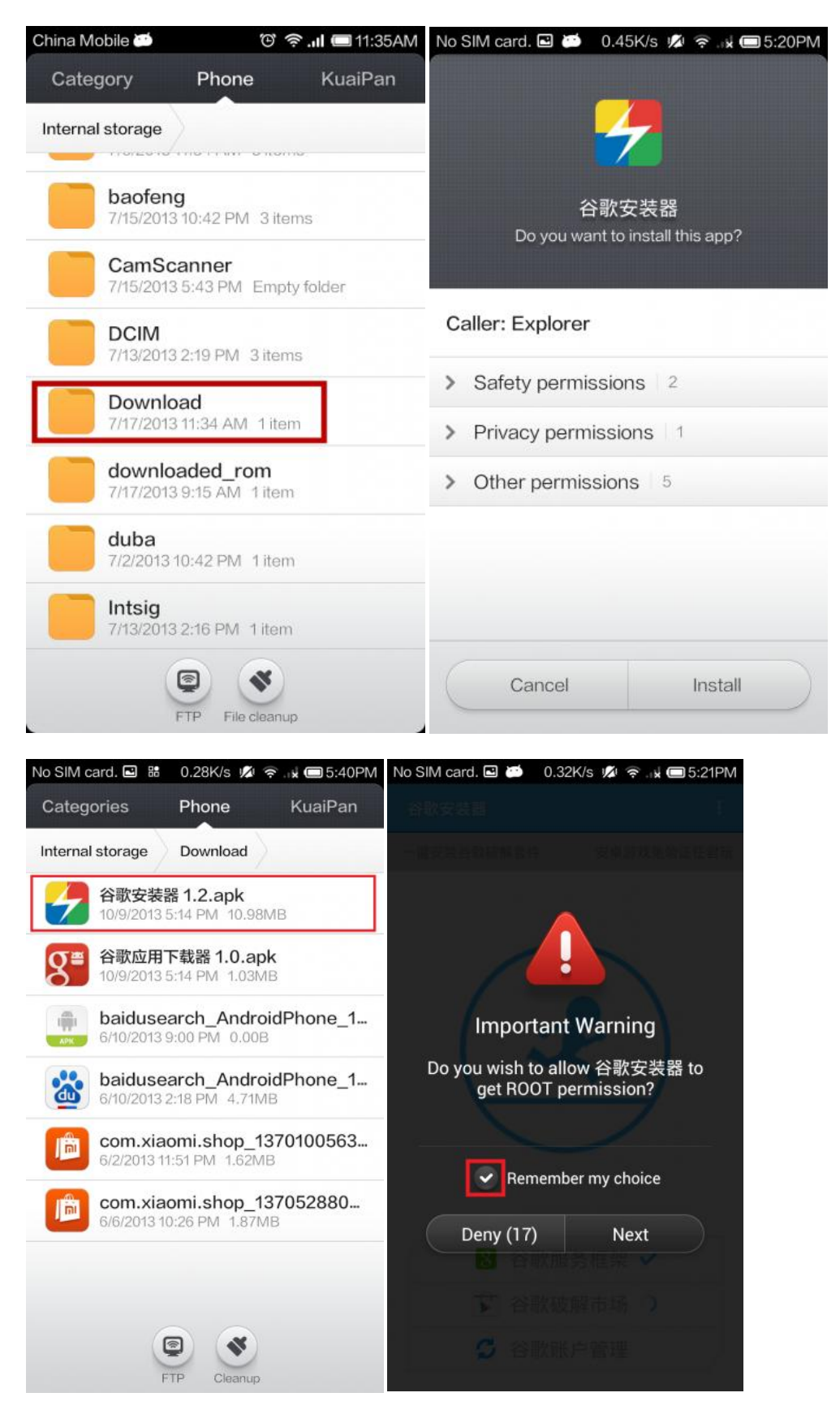

По завершении процесса установки (пока установка не завершилась, синий мальчик в центре круга продолжает бежать) нажмите на большую синюю кнопку по центру для перезагрузки устройства (что и написано белыми буквами по центру кнопки).

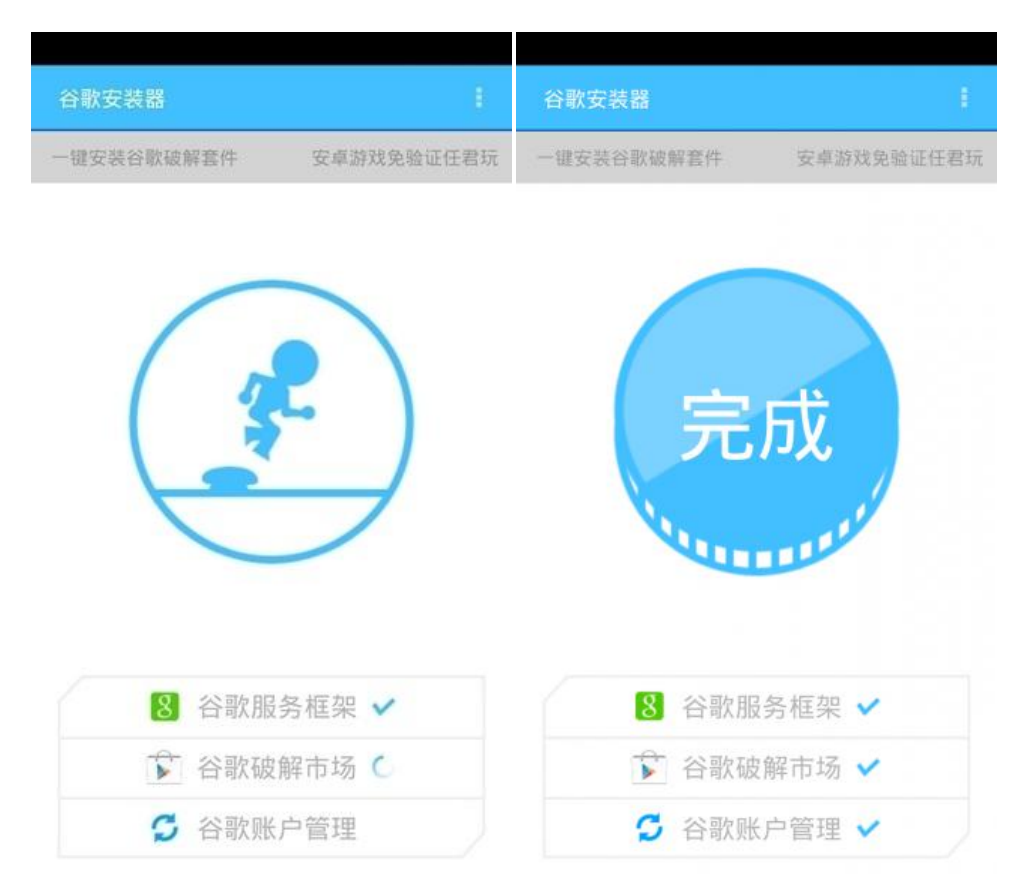

Далее перейдите в раздел «Настройки» и введите данные Baшего Google-аккаунта. «Настройки» > «Аккаунты» > «Добавить аккаунт» > «Google».

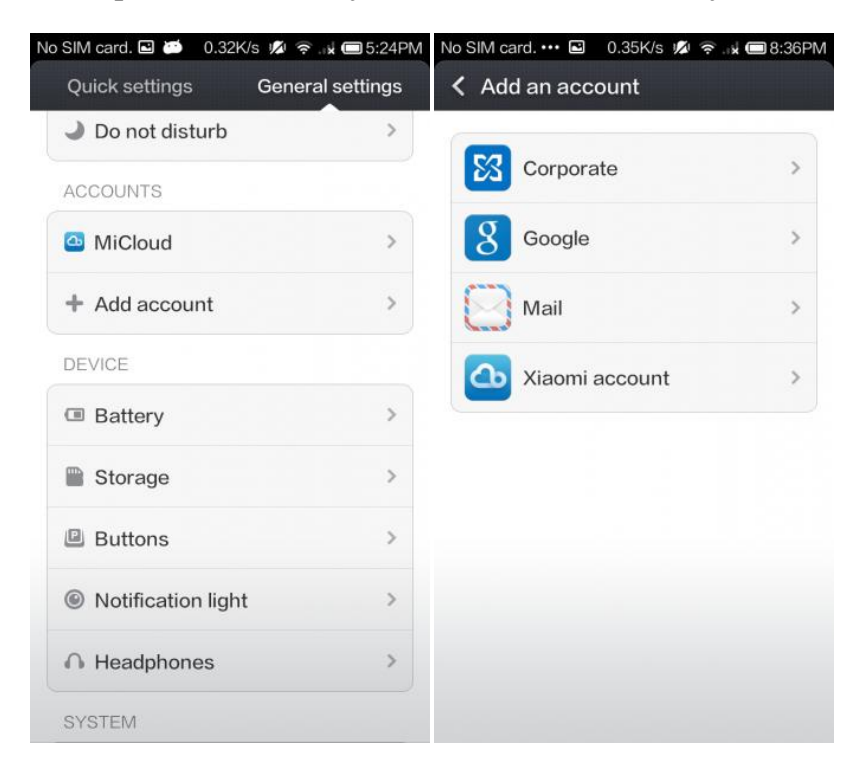

Как видите, на Главном экране появилось приложение «Play Store», но некоторые сервисы Google могут по-прежнему быть недоступными (к примеру, «Календарь» или «Контакты»). Без паники! Их можно загрузить в приложении «Google App Installer» (ссылка на скачивание указывалась раннее). Откройте приложение «Google App Installer» (красная иконка с белой буквой g) и выберите из списка интересующие Вас приложения, будь то «Календарь», «Контакты» или многие другие.

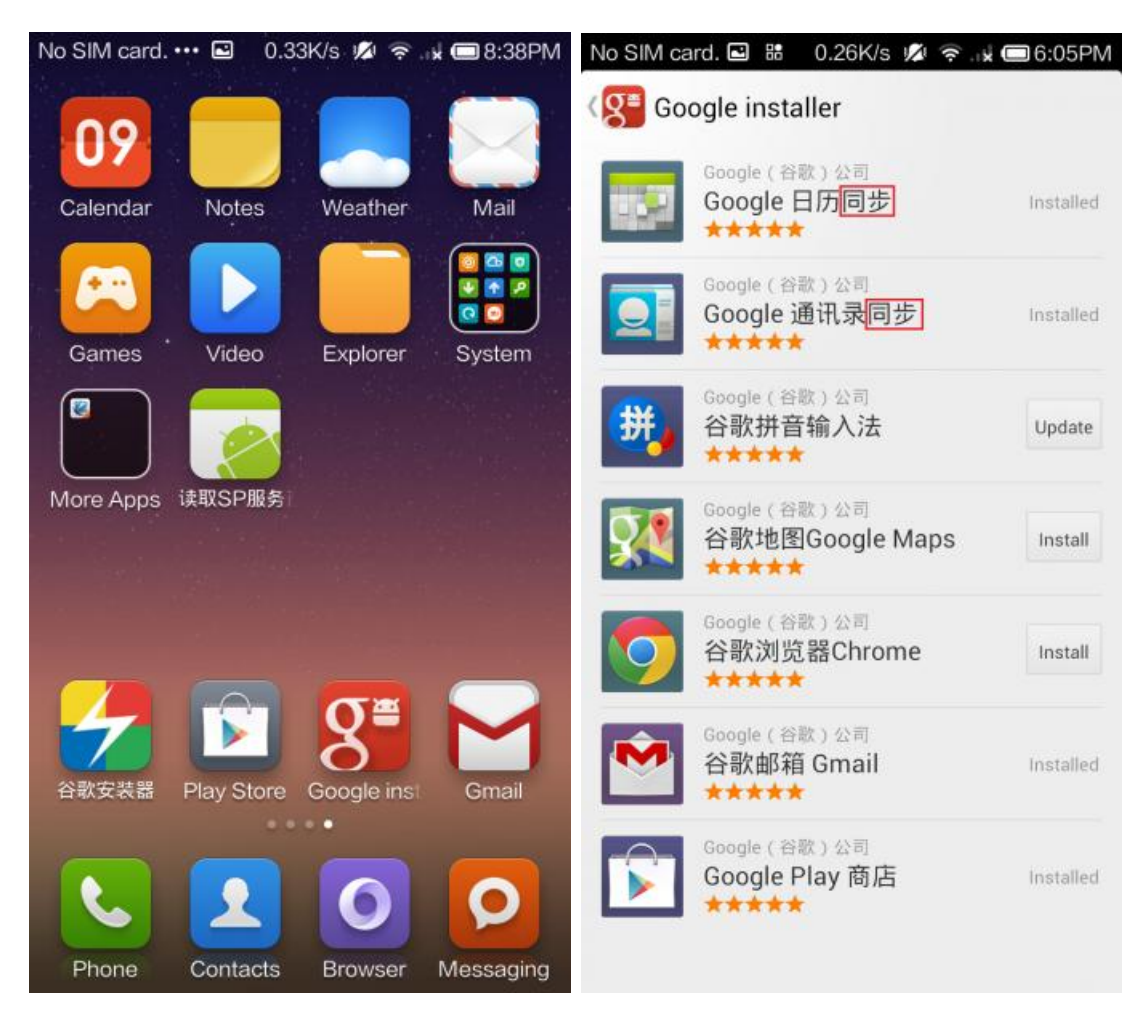

Опции загрузки и синхронизации приложений можно настроить в меню «Настройки» > «Аккаунты».